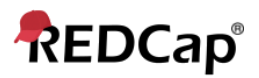

## **Proficient – Project Bookmarks**

The bookmark module will allow you to set up project bookmarks, or custom links, that point to web-pages that exist either inside REDCap (i.e., other REDCap projects) or outside REDCap (i.e., web-pages on a different server on the web).

Any user with project design & setup rights can add bookmarks to that particular project.

• Go to the Project Setup screen and locate the box labeled Set up project bookmarks (optional)

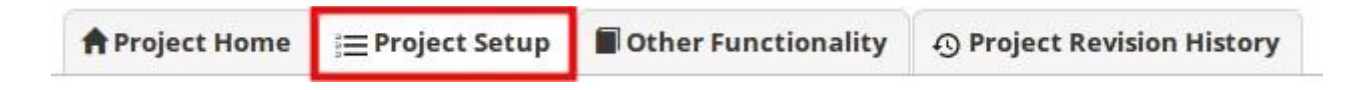

Click on Add or Edit Bookmarks

| 101       | Set up project bookmarks (optional)                                                           |  |
|-----------|-----------------------------------------------------------------------------------------------|--|
|           | You may create custom bookmarks to webpages that exist inside or outside of REDCap. These     |  |
| Optional  | bookmarks will be seen as links on the left-hand project menu and can be accessed at any time |  |
|           | by users who are given privileges to do so. Every project bookmark has custom settings that   |  |
| I'm done! | allow one to control its appearance and behavior.                                             |  |
|           | Go to Add or edit bookmarks                                                                   |  |

• Add a Label & Link URL/Destination (for instance, https://www.google.com).

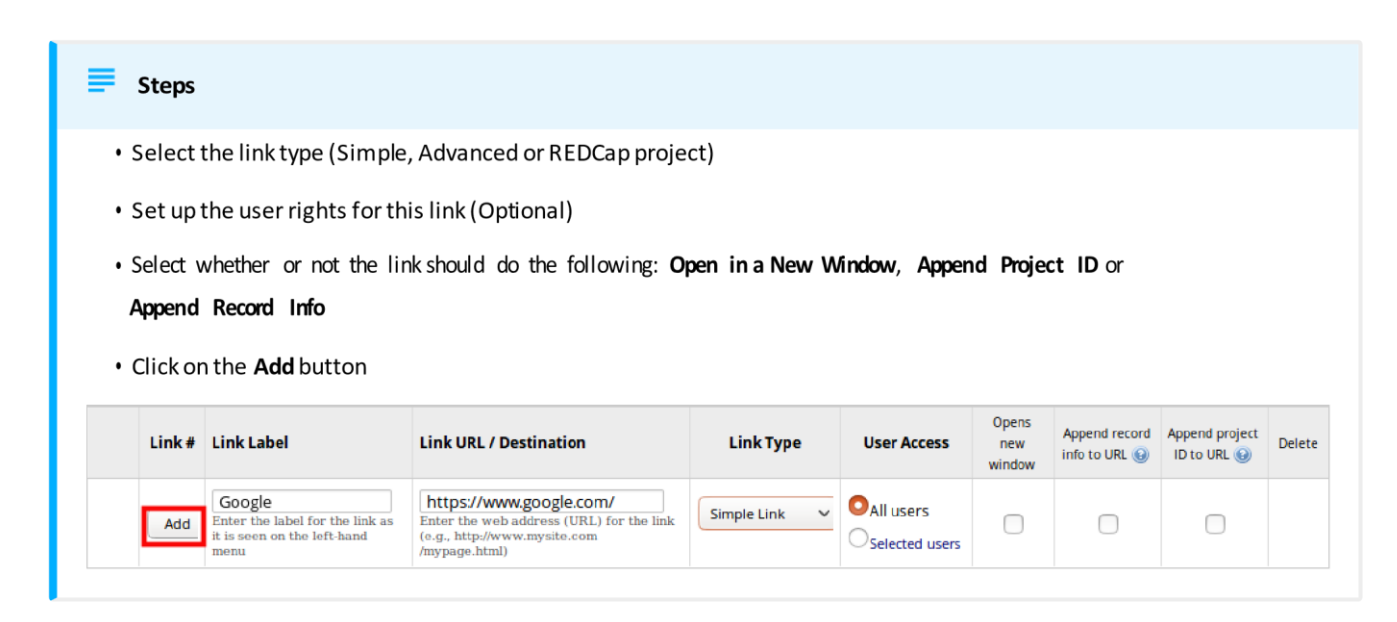

• Your link should now appear on the left hand side in the application window

| Project Bookmarks                                                                          | /Edit 🖃 |
|--------------------------------------------------------------------------------------------|---------|
| ⊖ Google                                                                                   |         |
| Help & Information                                                                         | -       |
| <ul> <li>Help &amp; FAQ</li> <li>Video Tutorials</li> <li>Suggest a New Feature</li> </ul> |         |